## Een waypoint markeren

#### Uw huidige locatie markeren: Markeer waypoint 1. Houd ENTER ingedrukt. 1001 2. Als u het wavpoint wilt accepteren 25-JUN-07 3:59:11PM met de standaardinformatie. selecteert u OK en drukt u op N 38°51.396' ¥094°47.952' lonati 1086 anaf kaartwijzer

**9**ť

0K

Gem. Kaart

Als u een van de gegevens op de pagina Waypoint markeren wilt wijzigen, selecteert u het betreffende

veld en drukt u op ENTER om het schermtoetsenbord te openen. Nadat u uw wijzigingen hebt ingevoerd en bevestigd selecteert u OK en drukt u op ENTER.

### Een nieuwe waypoint maken op de Kaartpagina:

- Open de Kaartpagina en verplaats met de TUIMELSCHAKELAAR de aanwijzer ( ) naar het item op de kaart dat u als waypoint wilt markeren.
- 2. Druk kort op ENTER om de locatie van de aanwijzer vast te leggen. Selecteer Opslaan en druk op **ENTER** om het item op te slaan als een waypoint.

### OF

ENTER.

OF

Als het geselecteerde kaartitem geen informatie bevat, wordt op deze plaats het bericht "Geen kaartinformatie op deze plek. Wilt u hier een gebruikers-waypoint maken?" weergegeven. Selecteer Ja en druk op ENTER.

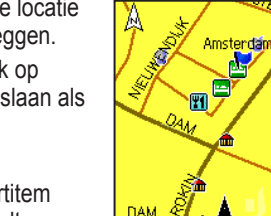

## Kaartitems zoeken

## Een item zoeken vanaf uw huidige locatie:

- Houd **MENU** ingedrukt.
- Selecteer een categorie en druk op ENTER. 2.
- Selecteer een item met de TUIMELSCHAKELAAR en druk 3. OD ENTER.

| iek          |             |             | Waypoints                     |                | Waypoin   | t Ble         |        |
|--------------|-------------|-------------|-------------------------------|----------------|-----------|---------------|--------|
| 1            | <b>1</b>    | 21          | Alle symbo<br>Nabij huidige l | len<br>lokatie | 🚩 Met     | ro-Centra     | al     |
| ypoints  Rec | sentgev Ve  | ervoer      | <b>V</b> Reflet               |                | Notitie   |               |        |
|              | 0           |             | Matrice Control               |                |           |               |        |
| Steden I     | 🚟 🕺         | Eten        | Shell                         |                | Positie   | E20226        | (F)    |
|              |             |             | ,                             |                |           | E 004 54.0    | 02'    |
| <b></b>      |             | 2           |                               |                | Hoogte    |               |        |
| AB r         | entten de   | -ococne     |                               |                | Vanaf hui | idige locatie |        |
|              | 2           | <b>**</b>   | Vanaf huidige locatie         |                | NE        |               | 712m   |
| Alle POI Ad  | tressen Kru | iispunten 📕 | NE                            | 0.71%          | Wis       | Kaart         | Ga naa |

Lijst met waypoints Informatiepagina Menu Zoeken

**OPMERKING:** Als u wilt dat in het menu Zoeken alle hierboven vermelde categorieën worden weergegeven, moet u gedetailleerde MapSource<sup>®</sup>-kaartgegevens downloaden naar de eTrex- (Summit HC en Venture HC) of een microSD<sup>™</sup>- of TransFlash<sup>™</sup>-kaart (Vista HCx of Legend HCx). (Zie de gebruiksaanwijzing voor gedetailleerde informatie.)

### Een item zoeken vanaf een andere locatie met behulp van het menu Zoeken:

- 1. Druk op **FIND**.
- Selecteer een categorie en druk op ENTER.
- Druk op MENU.
- Selecteer Wijzig referentiepunt en druk op ENTER.
- Selecteer met de TUIMELSCHAKELAAR een referentiepunt op de kaart en druk op ENTER. De lijst verandert, zodat de items het dichtst bij de nieuwe kaartlocatie worden weergegeven.

## Naar een bestemming gaan

## Naar een geselecteerd kaartitem gaan:

- 1. Selecteer met de TUIMELSCHAKELAAR het item waar u heen wilt gaan op de Kaartpagina.
- 2. Druk kort op **ENTER** om de locatie van de aanwijzer ( $\mathbb{R}$ ) vast te leggen.
- 3. Selecteer Ga naar en druk op ENTER om met navigeren te beginnen.
- 4. Volg de diep paarse route die op de Kaartpagina wordt aangegeven. De pagina Kompas kan u ook behulpzaam zijn bij het navigeren naar het punt.

### 'Ga naar' vanuit het menu Zoeken:

- Druk op **FIND**.
- Selecteer Waypoints en druk op ENTER. 2.
- 3. Selecteer een waypoint met de TUIMELSCHAKELAAR en druk op ENTER.
- 4. Selecteer Ga naar en druk op ENTER om met navigeren te beginnen..

Recent gevonden punten

### Naar een recentelijk gevonden item gaan:

- 1. Druk op FIND.
- 2. Selecteer **Recent gevonden** en druk Metro-Centraal Metro-Centraal Station op ENTER. 1 Reflet
- Shell. 3. Selecteer met de Shell TUIMELSCHAKELAAR het item waar Amsterdam u heen wilt gaan en druk op ENTER. 🖾 Amsterdam
- 🐮 Reflet 4. Selecteer Ga naar en druk op ENTER **1007** 1009 om met navigeren te beginnen. Celakovskeho Sadv 🚍 Metro-Muzeum

Ga naar www.garmin.com voor meer documentatie en informatie.

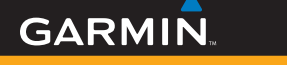

## **Naslaggids**

# eTrex<sup>®</sup> HC-serie

Vista HCx, Legend HCx, Summit HC en Venture HC

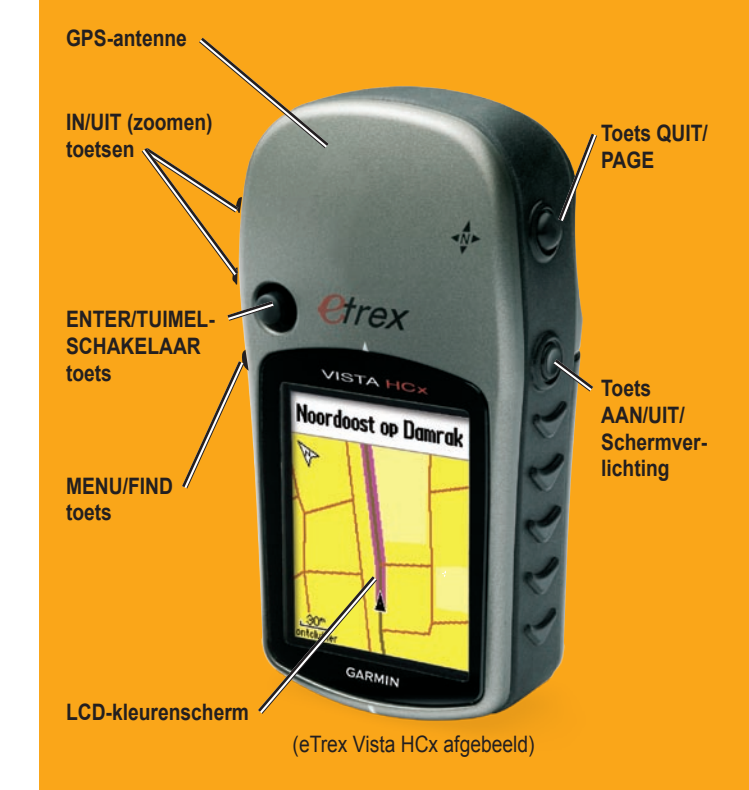

## Het toetsenbord gebruiken

## Hoofdpagina's

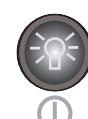

TOETS AAN/UIT/Schermverlichting-ingedrukt houden om het apparaat in of uit te schakelen. Kort indrukken om de schermverlichting in te stellen, de datum of tijd weer te geven, en de batterijlading weer te geven.

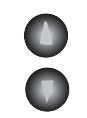

TOETSEN IN/UIT Zoom-vanaf de Kaartpagina drukt u hierop om in of uit te zoomen. Vanaf elke andere pagina drukt u hierop om omhoog of omlaag door een lijst te lopen.

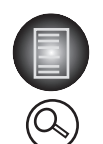

Toets MENU/FIND—kort indrukken om de opties voor een pagina weer te geven. Tweemaal drukken om het hoofdmenu weer te geven. Ingedrukt houden om het menu Zoeken weer te geven.

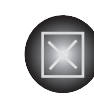

Toets OUIT/PAGE—indrukken om de hoofdpagina's te doorlopen. Kort indrukken om gegevensinvoer te annuleren of een pagina af te sluiten. Ingedrukt houden om het elektronische kompas in of uit te schakelen (alleen Vista HCx en Summit HC).

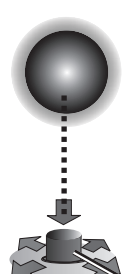

Toets ENTER/TUIMELSCHAKELAAR—kort indrukken om geselecteerde opties en gegevens in te voeren en schermberichten te bevestigen. Ingedrukt houden om uw huidige locatie te markeren als een wavpoint. Omhoog, omlaag, naar rechts of naar links door lijsten bewegen; velden, schermknoppen of pictogrammen selecteren; gegevens invoeren; of naar de pijl voor pannen op de kaart gaan.

Indrukken voor ENTER. Opzij, omhoog of omlaag bewegen om te schuiven, de cursor te verplaatsen. of waarden te verhogen of verlagen.

WAARSCHUWING: Lees de gids Belangrijke veiligheids- en productinformatie in de verpakking voor productwaarschuwingen en andere belangrijke informatie.

De Vista HCx of Summit HC heeft vier terugkerende hoofdpagina's en één pagina die alleen telkens bij het opstarten wordt weergegeven. De Legend HCx of Venture HC heeft drie hoofdpagina's. Druk kort op **OUIT** om de pagina's te doorlopen.

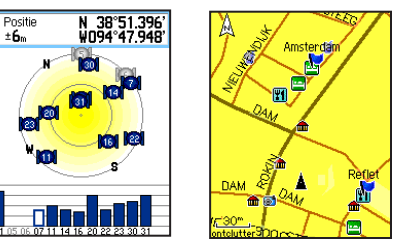

Satellietpagina Kaartpagina

Satellietpagina-wordt alleen bij het opstarten weergegeven, met de status van de GPS-ontvanger, satellietlocaties, signaalsterkte van de satellieten en de huidige locatie van de ontvanger.

Kaartpagina-een gedetailleerde kaart van het gebied rondom uw huidige locatie.

| Snetheld<br>0.0k<br>434"<br>475. tot vola.<br>434"<br>ETA bi best.<br>3.45%<br>0.0%34<br>ETE tot voland<br>0.0%34<br>ETE tot voland<br>0.0%34<br>ETE tot voland<br>12<br>30<br>15<br>H<br>24<br>21<br>21<br>21<br>21<br>21<br>21<br>21<br>21<br>21<br>21 | Totstiliging<br>373 <sup>m</sup> 426 <sup>m</sup><br>426 <sup>m</sup><br>15<br>0105<br>Lok. luchtdruk 975.99 <sup>m</sup> | Hoofdmenu E<br>Setellitet Trocoss. Mark<br>rind Trocks Routes<br>Solutions Intellin Geocorenco<br>Agendo Calculator Stopucth |  |  |
|----------------------------------------------------------------------------------------------------|----------------------------------------------------------------------------------------------------|----------------------------------------------------------------------------------------------------|--|--|
| Kompaspagina                                                                                                    | Hoogtemeterpagina                                                                                                    | Hoofdmenu                                                                                                    |  |  |
|                                                                                                    | (alleen Vista HCx/Summit HC)                                                                                              |                                                                                                    |  |  |

### Kompaspagina-begeleidt u naar uw bestemming.

Hoogtemeterpagina-hierop worden hoogte en luchtdruk bijgehouden. (alleen Vista HCx en Summit HC.)

Hoofdmenu-bevat geavanceerde functies en instellingen.

## Aan de slag

Batteriivak

+

ଡ୍ଡ

### De batterijen plaatsen:

1. Neem het batterijdeksel van de achterkant van het apparaat. Draai de D-Ring een kwartslag linksom en trek het deksel eraf.

2. Plaats twee AAbatterijen.

microSD" 3. Plaats het batteriidek-TransFlash" sel weer en draai de kaartsleuf D-Ring een kwartslag (alleen Vista HCx rechtsom om het en Legend HCx) deksel vast te zetten

### De eTrex inschakelen:

## 1. Houd AAN/UIT

ingedrukt. Er klinkt

een toon en de Introductiepagina wordt weergegeven. gevolgd door de Satellietpagina.

De GPS-ontvanger begint te zoeken naar satellietsignalen. Wanneer de ontvanger een signaal van minstens drie satellieten ontvangt, worden boven aan de pagina de positienauwkeurigheid en de coördinaten van de locatie aangegeven.

Borgpenga

2. Druk herhaaldelijk op **QUIT** tot de Kaartpagina wordt weergegeven. U kunt nu beginnen met door GPS ondersteunde navigatie.

### De schermverlichting aanpassen:

- 1. Druk kort op AAN/UIT. De schuifregelaar voor de schermverlichting wordt geopend.
- 2. Druk omhoog op de TUIMELSCHAKELAAR om de helderheid te verhogen of omlaag om deze te verlagen.
- 3. Druk op ENTER of QUIT om het venster voor het aanpassen van de schermverlichting te sluiten.

## Een route maken

### Een route maken en gebruiken:

- 1. Ga vanuit het hoofdmenu naar de pagina Amstrd - MtrC Routes. Hier worden opgeslagen routes vermeld
- Met de TUIMELSCHAKELAAR 2 selecteert u Maak en vervolgens drukt u op **ENTER** om de pagina Routering instellen weer te geven.
- 3. Terwijl een lege rij (met streepjes) bovenaan is geselecteerd, drukt u op ENTER om het toetsenbord te openen. Geef de route een naam of laat automatisch een naam kiezen.
- Ga omlaag naar het veld <Kies volgend 4. punt> en druk op ENTER.
- Selecteer met behulp van het 5 menu Zoeken een waypoint uit de kaartitemgroepen van het menu Zoeken. Open de informatiepagina voor het item, selecteer Gebruik en druk op ENTER om het aan de lijst met via-punten toe te voegen.
- 6. Als u meer via-punten wilt toevoegen aan de route herhaalt u deze procedure.
- 7. Als de route compleet is, selecteert u Navigeer om te beginnen met navigeren met behulp van de Kaartpagina.
- Volg de aanwijzingen boven aan de 8. Kaartpagina. Alleen de Vista HCx en Legend HCx bieden aanwijzingen voor automatische routebepaling en afslagvoor-afslag.

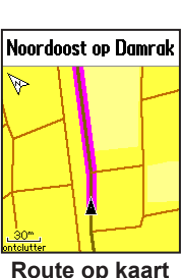

U kunt het navigeren elk gewenst 9 moment stopzetten door op **MENU** te

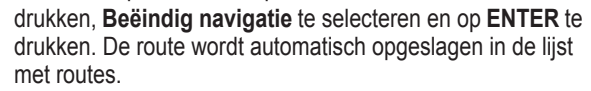

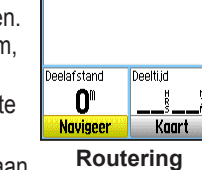

Amstrd – MtrC

🍽 Amsterdam

Metro-Centraal

<Kies volgend punt>

Maak Actief

Liist met routes

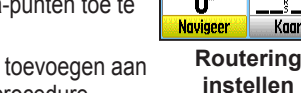

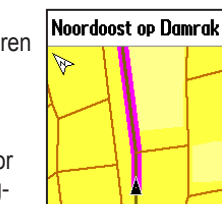